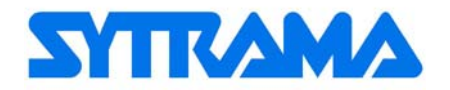

# SCP Control Panel Machine Data Manual

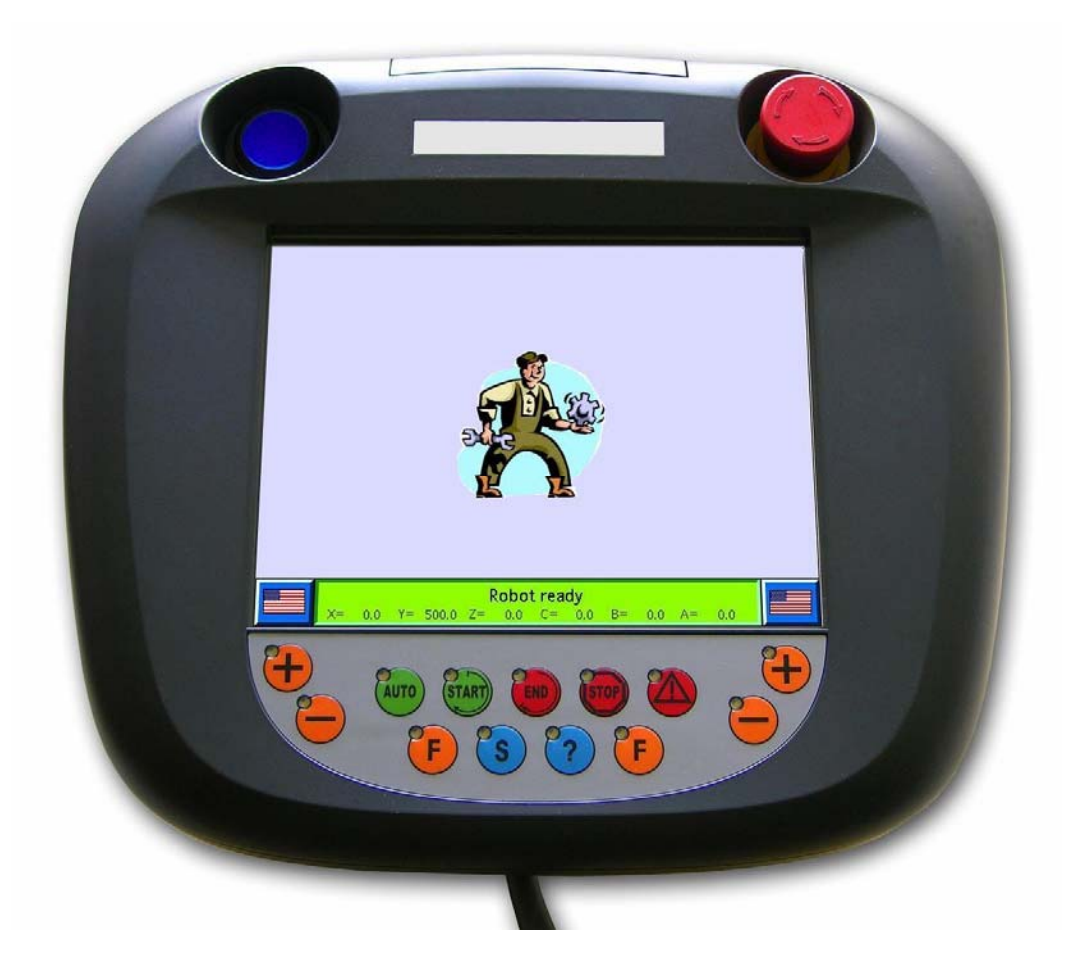

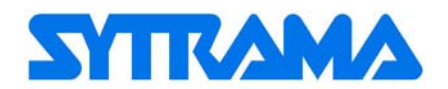

## **GENERAL INFORMATION**

- This material may be used only by the Customers to whom the manual was supplied, only for the purpose of using and programming the machine to which the manual refers. Therefore, this manual is intended for all operators who, for whatever reason, participate in those phases of the machine's service life.
- The contents of this manual do not replace the experience and capability of qualified, trained users and programmers.
- Keep this manual throughout the machine's service life and easily available. If the machine is re-sold, it must be accompanied by this manual and all its attachments.
- The operations described in the following procedures should never be carried out individually. In order to achieve the security levels ensured by the Manufacturer, they should be carried out only within the contexts described.
- For additional information on using the machine, please refer to the attached User's Manual, which should be considered an integral part of this manual.
- **Information copyrights:** This manual contains proprietary information and cannot be photocopied or reproduced, in whole or in part, without the prior written consent of the Manufacturer. To obtain additional copies of the manual, contact the Manufacturer.
- Changes to equipment or documentation: The Manufacturer declares that the information contained in this manual is congruent with the technical and security specifications of the equipment to which the Manufacturer refers. The Manufacturer declines any responsibility for any direct or indirect damages to person, to the equipment and/or to other objects or animals, that may result from the use of this documentary material or of the equipment in conditions other than those provided. The Manufacturer reserves the right to make changes or improvements without prior notice to this documentary material and to the equipment (if necessary also to equipment sold under the same model name to which this manual refers, but with different serial numbers) without entailing the obligation to update the previous machines and manuals. The information contained in this manual refer to: See nameplate.
- Manufacturer's Data:

#### **RoboLine** S.r.I.

Via Lombardia, 30 20060 Vignate (MI) Italia Tel.: +39 02.95.93.98.1 +39 02.95.36.04.81 Fax.: +39 02.95.02.1275 <u>info@sytrama.it</u> www.sytrama.it VAT No. and Tax Code 03735090965 Part of Sacmi Imola S.C. Group

In all cases not covered in this manual or in cases where it is not possible to understand the exact nature of the problem or how to solve it, please contact our Technical Assistance Service.

- **Technical Assistance:** In order to support users and programmers, the Manufacturer has set up a Technical Assistance Service that can provide technical information (by phone or by mail) and/or technical repairs and/or informative and training courses.
- **Note:** When requesting technical assistance, always specify the machine's model, serial number and year of construction (shown on the nameplate).

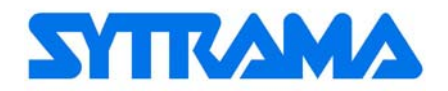

## Contents

| GENERAL INFORMATION                                  | 2  |
|------------------------------------------------------|----|
| ROBOT MACHINE DATA                                   | 4  |
| 1. General parameters configuration                  | 4  |
| 1.1. Group of pages - General                        | 4  |
| 1.1.1 set date and time                              | 5  |
| 1.1.2 program selection                              | 5  |
| 1.1.3 Input - output names                           | 6  |
| 1.1.4 password                                       | 7  |
| 1.1.5 axes configuration                             | 8  |
| 1.1.6 language selection                             | 8  |
| 1.1.7 robot configuration                            | 9  |
| 1.1.7.1 "LUBRICATION" WARNING message muting         | 13 |
| 1.1.7.2 input – output configuration                 | 14 |
| 1.2. Service parameters (only for expert users)      | 18 |
| 1.2.1 ip address                                     | 18 |
| 2. Service data (for installERS ONLY)                | 19 |
| 2.1. Service pages group                             | 19 |
| 2.1.1 Machine data axes - working area configuration | 20 |
| 2.1.2 axes configuration                             | 24 |
| 2.1.3 SCP code motors selection                      | 25 |
|                                                      |    |

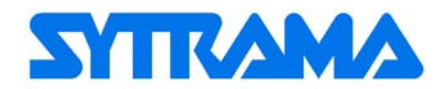

# **ROBOT MACHINE DATA**

WARNING: The parameters described in this manual are essential for the proper operation of the robot and the system.

These parameters may be changed only by qualified personnel. For any questions please contact our customer service.

This manual describes data that allows to customize the machine's control functions and is intended only for the use of qualified personnel doing plant maintenance or service. The information is divided into two main groups, **General** and **Service**. To access the machine data main menu, **LogIN** by entering the Username and Password assigned for the two levels.

The passwords are provided by the installer at set-up.

Note: Pages are enabled according to the access level.

## **1. GENERAL PARAMETERS CONFIGURATION**

**LogIN** with the general level password. The following main menu appears (Fig. 1). Press **Dati macch. (Machine Data)** to access the machine data main menu shown in Fig. 2.

| 13 00000000  | Main menu                                                                                                    |                   |
|--------------|----------------------------------------------------------------------------------------------------|-------------------|
| Log OUT      | SYTRAMA                                                                                                    |                   |
| Jog          | Selected program:                                                                                                    |                   |
| Variables    | Size: 12<br>Processed 16:05:2011 17:15:05                                                                                       |                   |
| Program      | Programstatus: no homeposition                                                                                                  |                   |
| Diagnosis    | Command:<br>Set variable (v gen. Override = 100)                                                                                |                   |
| Parameter    | v gen. Override = Value:                                                                                                    |                   |
| Operat. data | User:         acopos         Loged in: 17-05-2011 14:34:04           Level:         Master         Current: 17.05.2011 14:56:15 |                   |
|              | Robot ready<br>Z= 0.0 Y= 0.0 C= 0.0 A= 0.0                                                                                      | Fig. <sup>2</sup> |

## **1.1. GROUP OF PAGES - GENERAL**

Machine Data → General to display the "General" page buttons

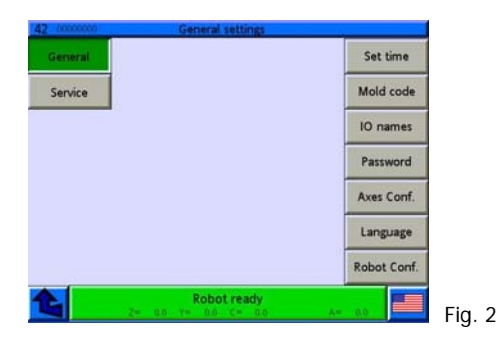

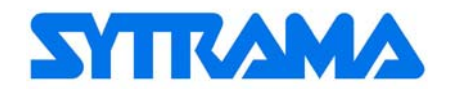

#### 1.1.1 SET DATE AND TIME

#### Machine Data → General → Set Date/Time

- Press on the field you want to modify.
- Using the keypad, enter the new number and confirm with  $\checkmark$ .
- Press Set date or Set time to confirm.

| General General Current date: 17.05.2 | - Set date and time       |          |        |
|---------------------------------------|---------------------------|----------|--------|
| New date                              | 17 : 05 : 2011            | Set date |        |
| New time:                             | 14 : 58 : 28              | Set time |        |
| <b>24</b> 00 W                        | Robot ready<br>00 C= 00 A |          | Fig. 3 |

#### 1.1.2 PROGRAM SELECTION

#### Machine data $\rightarrow$ General $\rightarrow$ Program selection

The option **Stamp ID** or **Gripper ID** allows to activate a work cycle using a code generated by inputs from the gripping hand or from the line machine (see Fig. 4).

1) Make sure the circuit is designed to interface the PLC input to the gripping device or to the machine.

2) In the configuration page, combine **Machine data > General > Robot Config. > In/Output >>>>** the inputs that generate the program number code (see Fig. 5). Note: Select the page associated with the code coming from the gripping device or the line machine.

3) The number of ON inputs creates the work cycle activation code, e.g.: Gripper 1 code ON + Gripper 2 code ON + Gripper 4 code ON>> 1+2+4=7 Cycle no. 7 will be activated

4) Name the work cycle using the following syntax: # 7 # program name

#### Note: Use the correct syntax, otherwise the program will not be recognized.

Search and activation of the work cycle is performed every time you switch from manual to automatic mode. An input state change that does not occur during the automatic cycle does not activate a new cycle

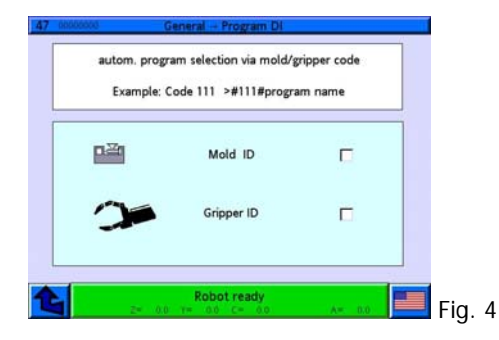

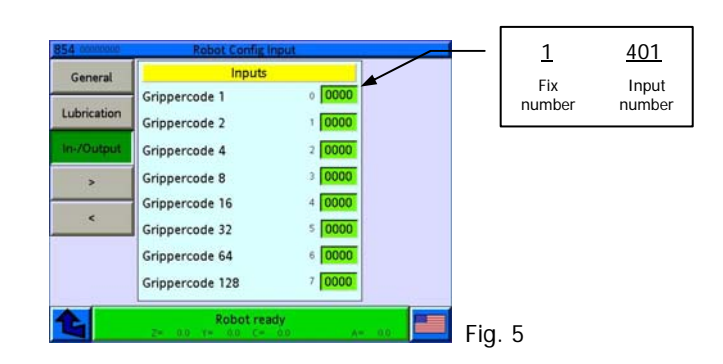

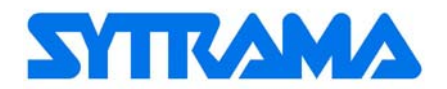

#### 1.1.3 INPUT - OUTPUT NAMES

Machine data → General → I/O Names Allows to change or update the text for the Input/Outputs and functions. Fig. 6

| 49 0000000   | General -+ 10 names Selection                                          |              |
|--------------|------------------------------------------------------------------------|--------------|
| Cabinet DI   | Load default IO names<br>User names are overwritten                    | Def.IO-Names |
| Cabinet DO   | Load default function names ->                                         | Def.F-Names  |
| Robot DI     |                                                                        |              |
| Robot DO     |                                                                        |              |
| Periphery DI |                                                                        |              |
| Periphery DO |                                                                        |              |
|              |                                                                        |              |
| <b>£</b>     | Robot ready           Z=         0.0         Y=         0.0         A= |              |

- To change the input/output text, select the relative group (Cabinet - Robots - Peripheral) and the I/O address to change. (Fig. 7a).

- Press on the text to be modified to display the keyboard (Fig 7b). Edit the text and confirm with  $\checkmark$ .

- The new text will be available in the whole programming environment

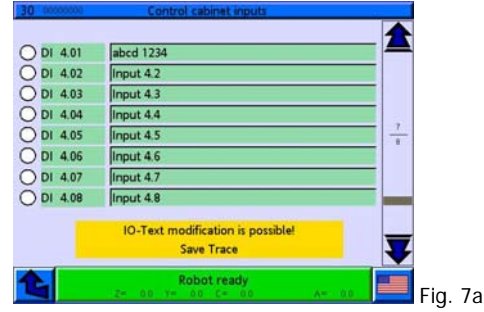

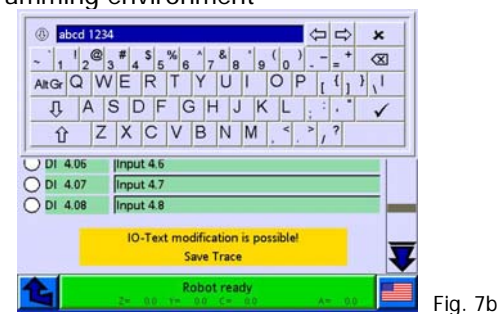

- The **Default I/O** button uploads the default Input/Output texts or the new ones. Warning: Pressing the Default I/O button will cause the loss of any manual changes to the Input/Output texts.

- The **Default F** button updates the software with new features received from the software service. **Warning:** Updates must be made in all the languages supported

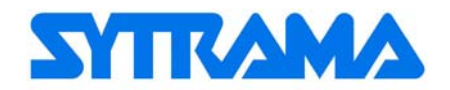

## 1.1.4 PASSWORD

#### Machine Data → General → Password

Up to 30 users can be configured, associated to 4 different levels of use

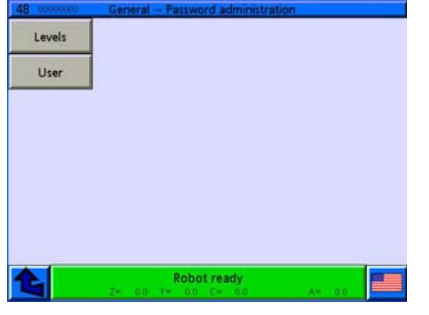

Level allows you to associate one of the 4 levels (MASTER, SERVICE, EXPERT, USER) to the pages with the corresponding functions (see Fig. 8).

The DEFAULT level is the menu that appears if a password is not entered.

For each level, select the pages Jog, Variables, Program, Diagnosis.... and enable  $\checkmark$  or disable the functions.

Warning: For safety reasons the Jog function should always be password-protected to prevent involuntary movements by non-expert users, and therefore should not be selected in the DEFAULT level

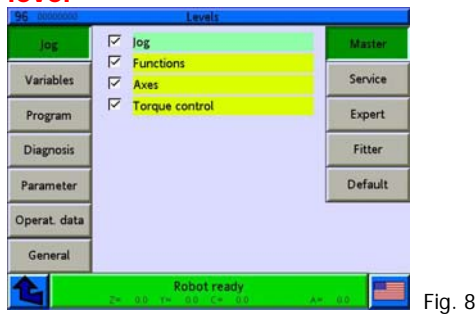

User allows to create new users (see example in Fig. 9).

- Select an empty field.
- Enter name and password.
- Associate the MASTER, SERVICE, EXPERT, USER level.

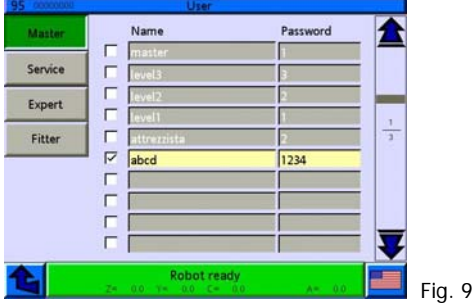

- Confirm saving the password when you exit the function.

Note: The high-level service password is always active and allows you to enter the password management menu to reorder any lost passwords.

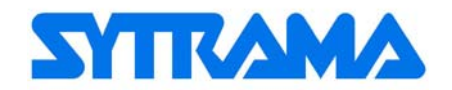

#### 1.1.5 AXES CONFIGURATION

#### Machine Data $\rightarrow$ General $\rightarrow$ Axis Conf.

- Allows to configure the axes' Jog and automatic operation
- Select an axis to display the relative machine data

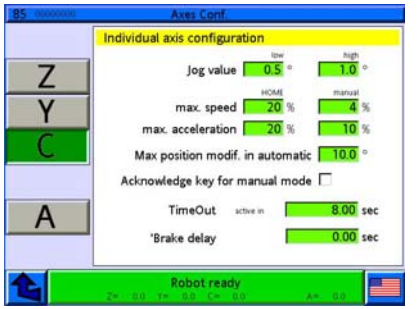

Fig. 10

| Machine Data                 | Description (Fig. 10)                                                             |
|------------------------------|-----------------------------------------------------------------------------------|
| Min/Max shift value          | Impulse shift in JOG mode (high when F1 pressed).                                 |
|                              | Home = Home program execution speed.                                              |
|                              | Manual = Jog speed. WARNING: The percentage must be calculated so that the Jog    |
| Max. Home/Manual speed       | speed does not exceed 250 mm/s as a regulatory limit. The percentage refers to    |
|                              | the maximum axis speed. E.g.: if the maximum axis speed is 1000 mm/s the setting  |
|                              | must be 25%.                                                                      |
| Max Home/Manual accoloration | Home = Home program execution acceleration.                                       |
|                              | Manual = Jog acceleration.                                                        |
| Maximum change in automatic  | Maximum value in mm, changeable in the position variables during automatic cycle. |
| Manual Dania button          | Always enabled in the electric axes during jog movements.                         |
|                              | Selectable for pneumatic axes.                                                    |
| Time Out                     | Only for pneumatic axes. Max. positioning time. Signal for pneumatic cylinder in  |
|                              | position after which an alarm is generated.                                       |
| Brake delay                  | Reserved for special applications                                                 |

#### 1.1.6 LANGUAGE SELECTION

## Machine Data → General → Language

Select the two languages to enable for immediate language change by means of the flag icon.

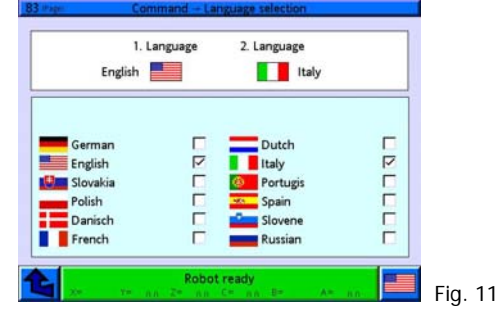

Note: Disable one language to be able to select the other.

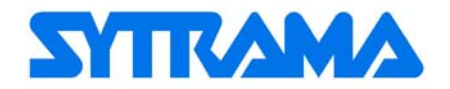

## 1.1.7 ROBOT CONFIGURATION

## Machine Data $\rightarrow$ General $\rightarrow$ Robot Config.

Robot functions configuration parameters

Press the arrows  $\blacktriangleright$   $\checkmark$  to turn pages. See tables 2÷4 for detailed description.

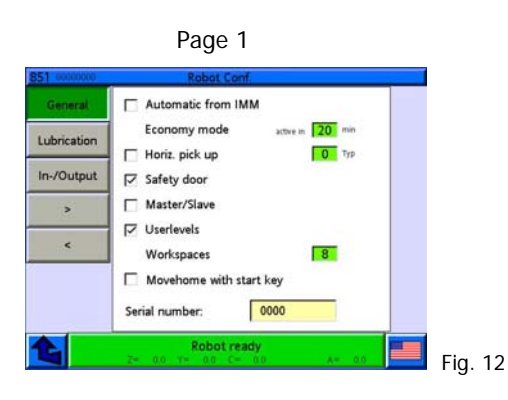

| Machine Data                               | Description (Fig. 12)                                                                                                    |
|--------------------------------------------|----------------------------------------------------------------------------------------------------|
| Automatic for IMM                          | After a home cycle the robot runs automatically only if the press is on automatic. If there is no automatic press signal, the robot switches to manual mode |
| Economy mode                               | Turn off the engines after the set time is up to save energy.<br>Adjustment range 20-254 minutes<br>To disable economy mode set the value at 255 minutes    |
| Horiz. pick up                             | Reserved for side entry applications.                                                                                                    |
| Safety door                                | Enables the "open protection" message. Warning: The hardware protection circuit is and must be left operational at all times.                               |
| Master/Slave                               | Reserved for special applications. Two robots on one press.                                                                                                 |
| User Level                                 | Enables the password and levels configuration page.                                                                                                    |
| Work spaces                                | Number of active working areas (min. 4, max. 8).                                                                                                    |
| Move home with start key                   | If enabled, the <b>Start</b> button must be held during the entire robot Homing stage.                                                                      |
| Serial number (can not be changed by user) | Robot serial number.                                                                                                    |

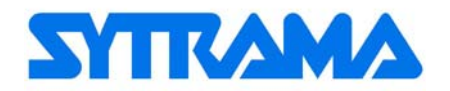

| Page 2                                                                                                    |                                                                                                    |
|----------------------------------------------------------------------------------------------------|----------------------------------------------------------------------------------------------------|
| Big account     Robet Cenf       General     ○ V. outside IMM       Lubrication     ✓       In-/Output     ✓       >     Compr. airswitch typ       >     Parallel program       >     Iso Gott Time       20     mm       20     mm       Company     Iso Gott Time       Company     Iso Reference sequence | 3                                                                                                    |
| Machine Data                                                                                                    | Description (Fig. 13)                                                                                                    |
| Speed reduction out of press                                                                                                    | Enables speed reduction out of the press to reduce energy consumption and mechanical wear.                                                                                                    |
| Simulation mode                                                                                                    | Enables the keyboard in simulation mode for use without robot (for office use only).                                                                                                    |
| With/without robot type                                                                                                    | Without flag: Press closing approval is given when the robot is out of the working area 1 (in press).<br>With flag: Approval given only at the end of Homing cycle                                                                                                    |
| Compr. air-switch status                                                                                                    | Reverses the air-switch input type. With flag=NO: without flag=NC.                                                                                                    |
| Parallel program                                                                                                    | Enables the level of use of the parallel program<br>0= parallel program not enable;<br>1= parallel program enabled only for I/O;<br>2= parallel program enabled for I/O and electric axes.<br>Note: Macro functions are always disabled in parallel program                                                                                                    |
| LOG OUT time                                                                                                    | Logout time after entering password                                                                                                    |
| Screensaver                                                                                                    | Delay time for screensaver to start                                                                                                    |
| Vacuum pump type                                                                                                    | Sets the vacuum pump operating mode:<br>0= vacuum pump output always remains active after the first activation of the<br>Vacuum command;<br>1= vacuum pump output turns on/off with the activation/deactivation of the vacuum<br>command.                                                                                                    |
| Company (cannot be changed by user)                                                                                                    | Private                                                                                                    |
| CAN I/O 1-8 (cannot be changed by user)                                                                                                    | Set the CanBus I/O nodes number.                                                                                                    |
| zero research on axes sequence                                                                                                    | Allows to configure the axis zero search pattern at start-up.<br>0 = automatic mode:<br>If on the press controls the high vertical axis (2) and then performs search for axes<br>312<br>If on the unload 213<br>231456= always runs the zero search following set axes sequence<br>999999= allows to set the zero sequence directly in the homing program using the<br>counter variables <b>45-50 "Axis xx Reference"</b><br>Example: Set the variable as required<br>45 axis reference 1 =0 zero search not performed<br>45 axis reference 1 =1 zero search performed<br>45 axis reference 1 =2 performs the zero search if not vet performed (variable=0) |
|                                                                                                    | 45 axis reference 1 = 3 always performs zero search                                                                                                    |

Page 3

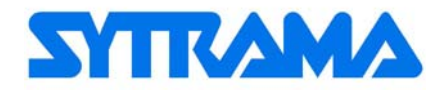

| 856 0000000 Robot Conf.                                  |                                                                                            |
|----------------------------------------------------------|--------------------------------------------------------------------------------------------|
| General Immediate opening gates                          |                                                                                            |
| Lubrication                                              |                                                                                            |
| In-/Output                                               |                                                                                            |
| >                                                        |                                                                                            |
| <                                                        |                                                                                            |
|                                                          |                                                                                            |
|                                                          |                                                                                            |
| Robot ready           x==:00         x==:0         x==:0 | Fig. 14                                                                                    |
| Machine Data                                             | Description (Fig. 14)                                                                      |
| Immediate opening gates                                  | Without flag: when gate opening is requested (see 1.1.7.2) the manipulator runs the end of |
|                                                          | cycle and enables gate opening                                                             |
|                                                          | With flag: when gate opening is requested (see 1.1.7.2) the manipulator immediately stops  |
|                                                          | and enables gate opening.                                                                  |
| Enable I/O expansion                                     | Enter the number of I/O expansion modules added to the standard configuration              |
| modules                                                  | 1 = 1 Input expansion module                                                               |
|                                                          | 2 = 1 Input expansion module + 1 Output expansion module                                   |

Page 4

| General     | Parameter → User                                        |        |  |
|-------------|---------------------------------------------------------|--------|--|
| Lubrication | + stacking in palletprog.<br>Workspace 4 outside IMM[-] | 0000   |  |
| In-/Output  | min speed move via                                      | 2 0090 |  |
| >           | max movement AUTO OFF                                   | 3 0000 |  |
| <           | Parameter                                               | 4 0000 |  |
|             | Gates status NC/NO                                      | 6 0000 |  |
|             | Lubricationswitsch typ                                  | 7 0000 |  |

📕 Fig. 15

| Machine Data                | Description (Fig. 15)                                                                            |
|-----------------------------|--------------------------------------------------------------------------------------------------|
| Stacking/Unstacking         | 0000 = in the offset field of the pallet program a positive or negative value moves the vertical |
|                             | axis always upward (-) Stacking                                                                  |
|                             |                                                                                                  |
|                             | 0001 = in the offset field of the pallet program a positive value moves the vertical axis        |
|                             | downward (+) Unstacking                                                                          |
|                             | A negative value moves the vertical axis upward (-) Stacking                                     |
| Workspace 4 outside IMM (-) | 0000 = to unload on operator side (see Fig. 15a).                                                |
|                             | 0001 = to unload on side opposite operator (see Fig. 15b).                                       |
| Minimum speed move via      | Minimum speed or acceleration, which activates the function "move on" or "next step after"       |
|                             | Default value 90                                                                                 |
| AUTO OFF Window             | Window of permitted movement for electric axes during the gate opening stage when the            |
|                             | robot is in automatic cycle.                                                                     |
|                             | If you stop the automatic cycle to work in an area protected by gates, the axes are disabled     |
|                             | for safety reasons. If the robot is accidentally moved out of the permitted movement window,     |
|                             | automatic mode is exited because continuing the cycle could be dangerous.                        |
|                             | Value expressed in tenths of millimetres; e.g.: $50 = +/-5$ mm respect to the position where     |
|                             | the cycle stopped. Max. value $2000 = +/-200 \text{ mm}$                                         |
|                             | We recommend stopping the cycle with the STOP button before opening the gates.                   |
| Parameter                   | Free                                                                                             |
| Parameter                   | Free                                                                                             |
| Gates status                | Select the gates signal status when they are open, to adapt to various types of safety           |
|                             | microswitches available on the market.                                                           |
|                             | Note: This is only the signal for the PLC that generates the message of gates open or gates      |
|                             | not open, of the hardware safety signals handled by the security module.                         |
| NC/NO Lubrication status    | Select the signal type for low grease/oil warning message                                        |

Unload operator side

Unload operator opposite side

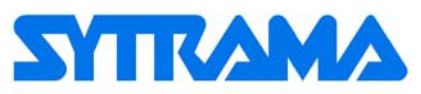

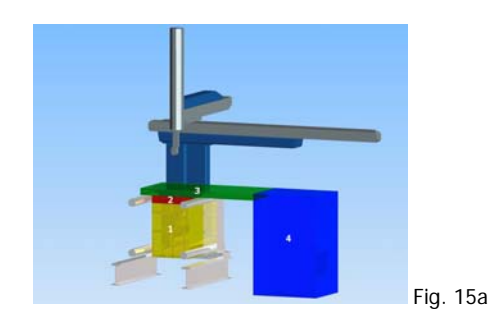

Fig. 15b

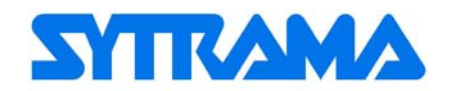

#### 1.1.7.1 "LUBRICATION" WARNING MESSAGE MUTING

#### Machine Data → General → Robot Config. → Lubrication

- In the following page you can set the lubrication management data

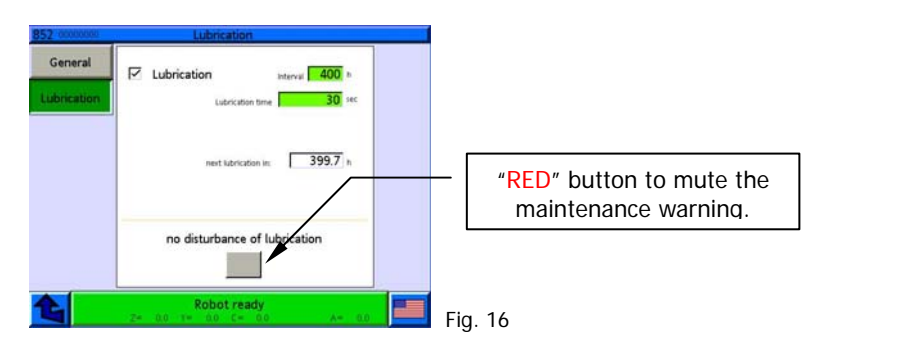

| Machine Data     | Description (Fig. 16)                                          |
|------------------|----------------------------------------------------------------|
| Lubrication      | Enables the lubrication message function                       |
| Interval         | Set working hours for the next maintenance message.            |
| Lubrication time | Seconds of lubrication pump activation. Min. settable value=10 |
| Next lubrication | Hours to next lubrication                                      |

WARNING: The robot is not stopped when the maintenance time is up and continuous the production cycle. It is up to the department head to make sure that maintenance is done. Note: For maintenance operations, refer to the User's Manual.

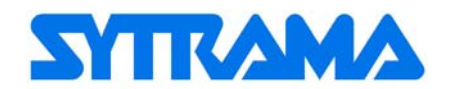

#### 1.1.7.2 INPUT – OUTPUT CONFIGURATION

## Machine Data → General → Robot Config. → In-/Output

- The inputs and outputs available in the robot switchboard can be associated to the pre-programmed functions.
- Enter the Input/Output address given in the circuit diagram in the function field
- Follow the syntax, entering the number 1 before the address. E.g. input 4.01 = 1401
- Press the  $\blacktriangleright$  or  $\blacktriangleleft$  buttons to display the following tables 6÷12 for the functions' description

|               | Page 1                  |        |     |     |
|---------------|-------------------------|--------|-----|-----|
| 54 00000000   | Robot Config Inpu       | t      |     |     |
| General       | Inputs                  |        |     |     |
| CONTRACTOR OF | 1.Safety door closed    | 0 1204 |     |     |
| Lubrication   | 1.Safety door quit      | 1 0000 |     |     |
| In-/Output    | 1.Safety door selection | 2 0000 |     |     |
| >             | 2.Safety door closed    | 3 0000 |     |     |
| 2517          | 2.Safety door quit      | 4 0000 |     |     |
| <             | 2.Safety door selection | 5 0000 |     |     |
|               | check crane 1           | 6 0000 |     |     |
|               | check crane 2           | 7 0000 |     |     |
|               | Robot ready             | ۸-     | 0.0 | Fia |

| Machine Data           | Input Description (Fig. 17)                                                                                                    |
|------------------------|----------------------------------------------------------------------------------------------------|
| Gate 1 closed          | Gate Input closed.                                                                                                    |
| Gate 1 reset           | Input gate reset after opening and closing. The robot restarts from the stage at which it stopped if it did not go beyond the allowed movement window (see "AUTO OFF window" parameter 1.1.7 tab. 4)                                                                                                    |
| Gate 1 opening request | Gate opening request input, the robot stops and activates the exit assigned to Gate 1 blocked.                                                                                                    |
| Gate 2 closed          |                                                                                                    |
| Gate 2 reset           | As above but for Gate 2.                                                                                                    |
| Gate 2 opening request |                                                                                                    |
| Check crane 1 presence | Crane presence check input:<br>If Input=0 area occupied, robot movements are NOT allowed.<br>If Input=1 area free, robot movements are allowed.<br>In automatic working cycle, if the input goes to 0 (area occupied by Crane), the robot stops<br>immediately and the message "Cranes in the robot field" appears; when the input returns to 1 (area<br>free from Crane) by pressing the START button the robot restarts.<br>WARNING: This is a software function and therefore an appropriate level of security to protect the<br>machine is not guaranteed. We recommended to connect the crane's safety circuit to the robot's<br>emergency circuit and use the input for a warning message |
| Check crane 2 presence | As above but for crane 2.                                                                                                    |

#### Page 2

| eneral    | Outputs                |        |  |
|-----------|------------------------|--------|--|
| 1515600   | 1.Safety door locked   | 0 0000 |  |
| prication | 1.Safety door selected | 1 0000 |  |
| /Output   | 2.Safety door locked   | 2 0000 |  |
| >         | 2.Safety door selected | 3 0000 |  |
|           | Output                 | 4 0000 |  |
| ٢         | Output                 | 5 0000 |  |
|           | Output                 | 6 0000 |  |
|           | Output                 | 7 0000 |  |
|           | Robot ready            |        |  |

Input Description (Fig. 18) Machine Data Output to unlock microswitch with gate 1 interlock (Max. 0.5 A). Gate 1 blocked Output for gate 1 opening request warning light (Max. 0.5A) Gate 1 opening request Gate 2 blocked As above but for Gate 2. Gate 2 opening request Output Free Output Free Output Free Output Free

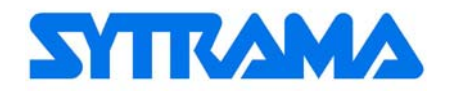

|             | Page 3                                        |                  |                  |
|-------------|-----------------------------------------------|------------------|------------------|
| 854 0000000 | Robot Config Inpu                             | it               |                  |
| General     | Inputs                                        |                  |                  |
| Lubrication | 1.Conveyor Move<br>1.Conveyor Drop Clear      | 0 0000           |                  |
| In-/Output  | 1.Conveyor End Clear                          | 2 0000           |                  |
| >           | 2.Conveyor Move                               | 3 0000           |                  |
| ۲           | 2.Conveyor Drop Clear<br>2.Conveyor End Clear | 4 0000<br>5 0000 |                  |
|             | grease level<br>Check part                    | 6 0000<br>7 0000 |                  |
| £           | Robot ready<br>2- 00 1= 00 C= 00              | A+ 0.0           | <b>i</b> Fig. 19 |

| Machine Data         | Input Description (Fig. 19)                                                                          |  |  |
|----------------------|----------------------------------------------------------------------------------------------------|--|--|
| Conveyor 1 movement  | Input for external conveyor start button                                                             |  |  |
| Conveyor 1 area free | Photocell for free unloading area. Input = 0 with area free                                          |  |  |
| Conveyor 1 in        | Photocell conveyor in accumulation. Input = 1 conveyor free                                          |  |  |
| accumulation         |                                                                                                    |  |  |
| Conveyor 2 movement  |                                                                                                    |  |  |
| Conveyor 2 area free | As above but for conveyor 2                                                                          |  |  |
| Conveyor 2 in        | As above but for conveyor 2                                                                          |  |  |
| accumulation         |                                                                                                    |  |  |
| Grease level         | Input for automatic lubrication grease level in (see fig. 15 for lubrication status)                 |  |  |
|                      | Input for setting the Counter variable "5 piece control" to 1"                                       |  |  |
|                      | Works only in automatic mode. When passing to manual mode the variable is reset.                     |  |  |
| Quality chock        | Can be used to store with a button the request to perform a different step of the cycle (e.g. unload |  |  |
|                      | in a certain position for quality control).                                                          |  |  |
|                      | The working schedule should be changed as needed.                                                    |  |  |
|                      | Note: When planning, remember to set the variable back to 0 after the execution of a cycle.          |  |  |

## Page 4

| 854 0000000 | Robat Config Out                       | sut              |          |
|-------------|----------------------------------------|------------------|----------|
| General     | Outputs                                |                  |          |
| Lubrication | 1.Conveyor drives<br>2.Conveyor drives | 0 1110<br>1 0000 |          |
| In-/Output  | vacuum pump 1                          | 2 1211           |          |
| >           | vacuum pump 2                          | 3 0000           |          |
|             | Axis 2 out of IMM                      | 4 0000           |          |
|             | Axis 2 in worksp.4                     | 5 0000           |          |
|             | grease on axis                         | 6 0000           |          |
|             | grease on verical axis                 | 7 0000           |          |
| <b>L</b>    | Robot ready                            | A-               | <br>Fig. |

| Machine Data            | Description (Fig. 20)                                                                                                    |
|-------------------------|----------------------------------------------------------------------------------------------------|
| Conveyor 1 progress     | Conveyor 1 progress consent Output                                                                                       |
| Conveyor 2 progress     | Conveyor 2 progress consent Output                                                                                       |
| Vacuum pump 1           | Vacuum pump 1 activation Output                                                                                          |
| Vacuum pump 2           | Vacuum pump 2 activation Output                                                                                          |
| Axis 2 out of IMM       | Function disabled. Reserved for special applications                                                                     |
| Axis 2 in area 4        | Function disabled. Reserved for special applications                                                                     |
| Grease on axis          | Lubricator Output (see also I/O).                                                                                        |
| Grease on vertical axis | Lubrication device Output, only active when the vertical axis moves upwards (-) to optimize the lubrication of the rack. |

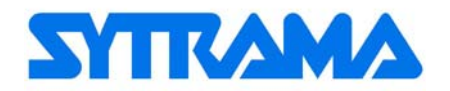

|             | Page 5               |        |      |        |
|-------------|----------------------|--------|------|--------|
| 54 0000000  | Robot Config Inpu    | it     |      |        |
| General     | Inputs               |        |      |        |
| Lubrication | Grippercode 1        | 0000   |      |        |
| cubrication | Grippercode 2        | 1 0000 |      |        |
| In-/Output  | Grippercode 4        | 2 0000 |      |        |
| >           | Grippercode 8        | 3 0000 |      |        |
|             | Grippercode 16       | 4 0000 |      |        |
| <           | Grippercode 32       | 5 0000 |      |        |
|             | Grippercode 64       | 6 0000 |      |        |
|             | Grippercode 128      | 7 0000 |      |        |
| 6           | Robot ready          |        |      | Fig    |
|             | 24 0.0 T¥ 0.0 C+ 0.0 | A-     | 0.01 | ∎ Fig. |

| Machine Data     | Description (Fig. 21)     |
|------------------|---------------------------|
| Gripper 1 code   | Input to set for code 1   |
| Gripper 2 code   | Input to set for code 2   |
| Gripper 4 code   | Input to set for code 4   |
| Gripper 8 code   | Input to set for code 8   |
| Gripper 16 code  | Input to set for code 16  |
| Gripper 32 code  | Input to set for code 32  |
| Gripper 64 code  | Input to set for code 64  |
| Gripper 128 code | Input to set for code 128 |
| Mate: feathering |                           |

Note: for its use see Par. "1.1.2 PROGRAM SELECTION".

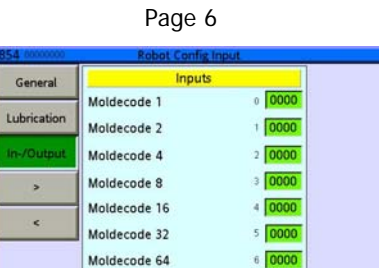

Robot rea

Moldecode 128

6 0000

7 0000

Fig. 22

| Machine Data   | Description (Fig. 22)     |
|----------------|---------------------------|
| Press 1 code   | Input to set for code 1   |
| Press 2 code   | Input to set for code 2   |
| Press 4 code   | Input to set for code 4   |
| Press 8 code   | Input to set for code 8   |
| Press 16 code  | Input to set for code 16  |
| Press 32 code  | Input to set for code 32  |
| Press 64 code  | Input to set for code 64  |
| Press 128 code | Input to set for code 128 |

Note: for its use see Par. "1.1.2 PROGRAM SELECTION".

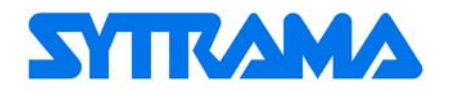

| Page 7                                  |                                                                                             |
|-----------------------------------------|---------------------------------------------------------------------------------------------|
| 854 coccesso Robot Config Output        |                                                                                             |
| Generale Outputs                        |                                                                                             |
| Lubrificazione                          |                                                                                             |
| In-/Output reset with automatic restore |                                                                                             |
| reset with automatic restore            | 0000                                                                                        |
| reset if not in automatic               | 4 0000                                                                                      |
| reset if not in automatic               | s [0000]                                                                                    |
| reset if not in automatic               | 6 [0000]                                                                                    |
| reset if not in automatic               | 7 0000                                                                                      |
| Robot ready                             |                                                                                             |
|                                         | Fig. 25                                                                                     |
| Machine Data                            | Description (Fig. 23)                                                                       |
| Set AUTO button to                      |                                                                                             |
| OFF                                     |                                                                                             |
| Set AUTO button to                      | Enter the outputs that in case of such star must be react                                   |
| OFF                                     | Enter the outputs that in case of cycle stop must be reset.                                 |
| Set AUTO button to                      | The outputs will reactivate when the alarm is muted.                                        |
| OFF                                     | ounization example, deactivating a biast to avoid wasting all waste if the fobol is stopped |
| Set AUTO button to                      |                                                                                             |
| OFF                                     |                                                                                             |

 Manual reset
 Enter the outputs that in case of cycle stop must be reset.

 Manual reset
 The outputs will reactivate only when recalled from the work cycle

 Manual reset
 The outputs will reactivate only when recalled from the work cycle

WARNING: This is not a safety function

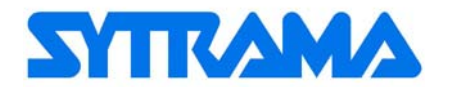

## **1.2. SERVICE PARAMETERS (ONLY FOR EXPERT USERS)**

From the main menu, press in sequence the buttons Machine Data. *Service*, the 2<sup>nd</sup> group of data buttons will appear.

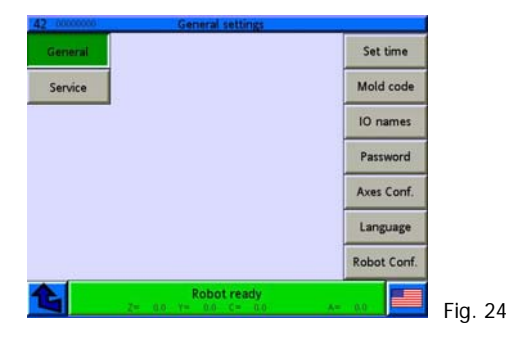

#### 1.2.1 IP ADDRESS

## Machine Data → Service → IP Address

Enter the IP address to connect the control to a PC or to an Ethernet network. In case of more than one robot connected to the network a different address must be given to each. To save a changed IP address, turn off and restart the control.

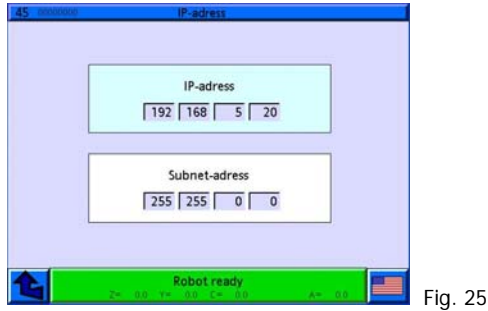

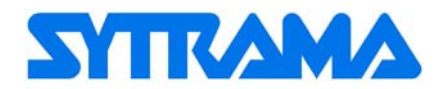

## 2. SERVICE DATA (FOR INSTALLERS ONLY)

WARNING: The parameters described in this manual are essential for the proper operation of the robot and the system.

Parameters may be changed only by qualified personnel. For any questions please contact our customer service.

User  $\ensuremath{\text{LogIN}}$  with Service level, the following main menu will appear.

Press the Machine Data to access the Machine data main menu.

Note: In addition to the Service pages described below, access is also given to the General configuration pages.

| 13 00000000  | Main menu                                                                               |        |
|--------------|-----------------------------------------------------------------------------------------|--------|
| Log OUT      | Sytrama                                                                                 |        |
| Jog          | Selected program                                                                        |        |
| Variables    | Size: 12<br>Processed 16:05:2011 17:15:05                                               |        |
| Program      | Programstatus: no homeposition                                                          |        |
| Diagnosis    | Command:<br>Set variable (v gen. Override = 100)                                        |        |
| Parameter    | v gen. Override = Value:                                                                |        |
| Operat. data | User: acopos Loged In: 17-05-2011 14:34:04<br>Level: Master Current 17:05:2011 14:56:15 |        |
|              | Robot ready<br>Z= 0.0 T= 0.0 C= 0.0 A= 0.0                                              | Fig. 2 |

## 2.1. SERVICE PAGES GROUP

- Press buttons **Machine Data**  $\rightarrow$  Service to display the page of the 2<sup>nd</sup> data group (see Fig. 27).

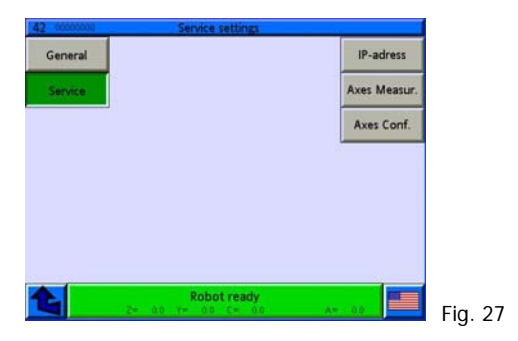

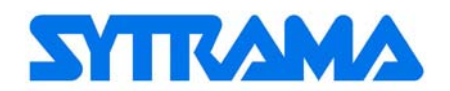

#### 2.1.1 MACHINE DATA AXES - WORKING AREA CONFIGURATION

#### Machine Data → Service → Axes measures

Axes parameters configuration page

Select each axis and press the button  $\blacktriangleright$  to display the following pages. See tables 13÷18 for the parameters' description.

To confirm the changes, press **Accept** before changing page.

| Page 1                                                                                                    |                                                                                                    |  |  |
|----------------------------------------------------------------------------------------------------|----------------------------------------------------------------------------------------------------|--|--|
| 44     2000000     Parameter - Ave       Encoderparamet     Current position:       C     Offset     0.00       Y     Counting direction:     Image: Counting direction:       C     Encoder/pulse:     Image: Counting direction:       Max:     endposition:     Image: Counting direction:       Max:     endposition:     Image: Counting direction:       Image: Image: Counting direction:     Image: Counting direction:     Image: Counting direction:       Max:     endposition:     Image: Counting direction:     Image: Counting direction:       Image: Counting direction:     Image: Counting direction:     Image: Counting direction:       A     Max:     endposition:     Image: Counting direction:       Image: Counting direction:     Image: Counting direction:     Image: Counting direction:       A     Max:     endposition:     Image: Counting direction:       Image: Counting direction:     Image: Counting direction:     Image: Counting direction:       A     Max:     endposition:     Image: Counting direction:       Image: Counting direction:     Image: Counting direction:     Image: Counting direction:       Image: Counting direction:     Image: Counting direction:     Image: Counting direction:       Image: Counting direction:     Image: Counting direction:     Image: Counting direction: <td>Accept       Jog         Jog       Jog         Inverse       Referenz.         Inverse       &gt;         Inverse       &gt;         1nverse       &gt;         1nverse       &gt;         1nverse       &gt;         1nverse       &gt;         1nverse       &gt;         1nverse       &gt;         1nverse       &gt;         1nverse       &gt;         1nverse       &gt;         1125.0       1310.0         1380.0       1310.0</td> | Accept       Jog         Jog       Jog         Inverse       Referenz.         Inverse       >         Inverse       >         1nverse       >         1nverse       >         1nverse       >         1nverse       >         1nverse       >         1nverse       >         1nverse       >         1nverse       >         1nverse       >         1125.0       1310.0         1380.0       1310.0 |  |  |
| Machine Data                                                                                                    | Pig. 28                                                                                                    |  |  |
| Offset                                                                                                    | Set the movement in mm after 0 encoder research.<br>A positive value corresponds to a correction of the axis movement toward the negative. Viceversa setting a negative value                                                                                                    |  |  |
| Counting direction                                                                                                    | Determines axis direction. Must be set according to the mechanical design. Warning: the reference cam search is always towards the negative.                                                                                                    |  |  |
| Encoder/Pulses                                                                                                    | Determines 0 search above or outside the reference cam                                                                                                    |  |  |
| Engines revolutions<br>(rpm)                                                                                                    | Private                                                                                                    |  |  |
|                                                                                                    | Working area parameter configuration                                                                                                    |  |  |
| Max endposition:                                                                                                    | Maximum value of the axis' positive and negative software endposition.<br>We recommend setting a stop value of 10-30 mm before the axis' mechanical stop                                                                                                    |  |  |
| In mold [1]                                                                                                    | Min. and Max value of the working area software inside the mold.                                                                                                    |  |  |
| Above IMM [3]                                                                                                    | Min. and Max value of the working area software inside the press.                                                                                                    |  |  |
|                                                                                                    | In this area the descent of the vertical axis is limited for security reasons                                                                                                    |  |  |
|                                                                                                    | Click on the attached symbol if using the pdf format<br>Click on the Excel spread sheet to activate the working area configurator. Only from Word file                                                                                                    |  |  |
|                                                                                                    | Working area                                                                                                    |  |  |
|                                                                                                    | SCP_rev4.xls                                                                                                    |  |  |

Page 2

| coscosco Parameter - /         | xes          |                                                                 |                                |
|--------------------------------|--------------|-----------------------------------------------------------------|--------------------------------|
| Encoderpara                    | eter: Accept |                                                                 |                                |
| 7 max speed 1600.0             | 0 mm/s       | -                                                               |                                |
| max. accel. 6000.0             | 0 mm/s*s     |                                                                 |                                |
| ds warnimg                     | 00 mm        |                                                                 |                                |
| ds interr. 5                   | 00 mm >      |                                                                 |                                |
| Pos. kv                        | 0.0 1/s      | -                                                               |                                |
| Pos. tn                        | 000 Sec.     |                                                                 |                                |
| Pos. t for.                    | 006 Sec.     |                                                                 |                                |
| Pos. t tot.                    | 006 Sec.     |                                                                 |                                |
| Robot rea                      | tv III       |                                                                 |                                |
| 2= 0.0 Y= 0.0 C=               | 0.0 A= 0.0   | 📕 Fig. 29                                                       |                                |
| Machine Data                   |              |                                                                 | Description (Fig. 29)          |
| speed (mm/s)                   | Max axis s   | peed.                                                           |                                |
| k. accel. (mm/s <sup>2</sup> ) | Max axis a   | cceleration.                                                    |                                |
| Warning                        | Lag error:   | Tagging error, warnir                                           | ng threshold.                  |
| nterruption                    | Lag error:   | Lag error: Tagging error, axis movement interruption threshold. |                                |
| kv                             | KV engine    | gain                                                            | See manual TM450TRE.25-ENG.pdf |
| . tn                           | Engine inte  | egral action time                                               | See manual TM450TRE.25-ENG.pdf |

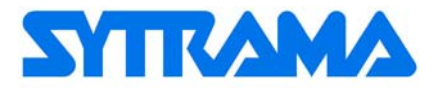

| Pos. t avan. | t_predict | See manual TM450TRE.25-ENG.pdf |
|--------------|-----------|--------------------------------|
| Pos. t tot.  | t_total   | See manual TM450TRE.25-ENG.pdf |

Page 3

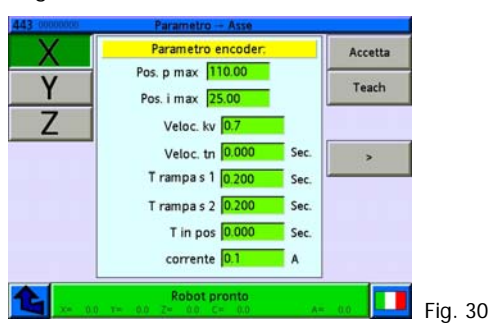

| Machine Data |                                                                                                    | Description (Fig. 30)          |  |
|--------------|----------------------------------------------------------------------------------------------------|--------------------------------|--|
| Pos. p max.  | kv limit positioning ring                                                                                | See manual TM450TRE.25-ENG.pdf |  |
| Pos. i max.  | tn limit positioning ring                                                                                | See manual TM450TRE.25-ENG.pdf |  |
| kv speed     | Positioning ring gain                                                                                    | See manual TM450TRE.25-ENG.pdf |  |
| tn speed     | Positioning ring integral action time                                                                    | See manual TM450TRE.25-ENG.pdf |  |
| T ramp s 1   | t-Joilt filter that helps to reduce sudden axes movements during acceleration and deceleration (max      |                                |  |
|              | 0.200).                                                                                                  |                                |  |
| T ramp s 2   | Not Active                                                                                               |                                |  |
| T in pos     | Delay time of axis in position. Reduces the passage from one movement and the next                       |                                |  |
| Current      | Current supplied to the engine in "Torque Control" function to help the axis movement (e.g. axis 1       |                                |  |
|              | motion pushed by extractor). Useful for avoiding vertical axis overload. Not applicable to vertical axes |                                |  |

Page 4

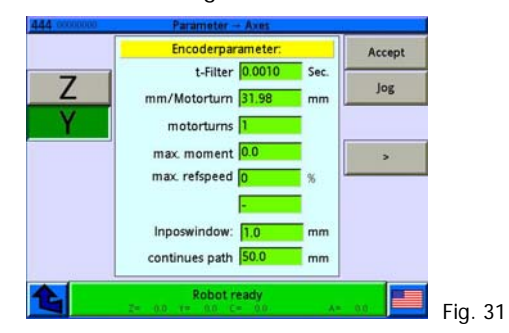

| Machine Data                 | Description (Fig. 31)                                                               |
|------------------------------|-------------------------------------------------------------------------------------|
| T-Filter                     | Speed ring filter. Helps to reduce engine resonance. See manual TM450TRE.25-ENG.pdf |
| mm/Engine<br>Revolutions     | Displacement in mm for every engine revolution.                                     |
| Engines<br>revolutions (rpm) | Reduction ratio, if not used in the mm/rpm formula.                                 |
| Max Torque                   | Engine torque limit (0=no limit).                                                   |
| Max. refspeed                | Axis speed percentage limit during 0 search (generally used for axes A-B-C).        |
| -                            | -                                                                                   |
| Position Window:             | Axis positioning tolerance to move to the next step (max 1 mm)                      |
| Move via                     | mm of axis anticipation for moving to the work cycle's next step                    |

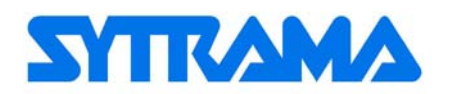

#### Page 5a - Fig. 32

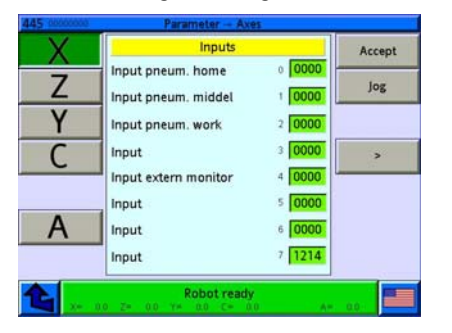

| 00000000 | Parameter - Axes            |        |        |
|----------|-----------------------------|--------|--------|
| X        | Inputs                      |        | Accept |
| 7        | Input pneum. home           | 0 0000 | -      |
| 7        | Input pneum. middel         | 1 0000 | Jog    |
| Y        | Input pneum. work           | 2 0000 |        |
| C        | Input                       | 3 0000 | >      |
| <u> </u> | Input extern monitor        | 4 0000 | -      |
|          | Input in mold IMM1 (relais) | 5 1301 |        |
| Α        | Input in mold IMM2 (relais) | 6 1111 |        |
|          | Input motor homepos.        | 7 1215 |        |

#### Page 5c - Fig. 34

| X        | Inputs               |        | Accept |
|----------|----------------------|--------|--------|
|          | Input pneum. home    | 0000   | 10000  |
| 2        | Input pneum. middel  | 1 0000 | Jog    |
| Y        | Input pneum. work    | 2 0000 |        |
| C        | Input                | 3 0000 | >      |
| <u> </u> | Input extern monitor | 4 0000 |        |
| 1000     | Input                | 5 1216 |        |
| Α        | Input out of IMM     | 6 1302 |        |
|          | Input center IMM     | 7 1211 |        |

| Machine Data               | Description (Fig. 32)                                           |
|----------------------------|-----------------------------------------------------------------|
| Input no. Off (0°)         | Rotation sensor initial position. Only for pneumatic axes.      |
| Input no. On (90°/180°)    | Rotation sensor final position. Only for pneumatic axes.        |
| Input no. Centre (45°/90°) | Rotation sensor intermediate position. Only for pneumatic axes. |
| Input                      | Free                                                            |
| Forward block input        | Input that limits axis movement if the signal is $= 0$ .        |
| Input                      | Free                                                            |
| Input                      | Free                                                            |
| Input                      | Free                                                            |

| Machine Data               | Description (Fig. 33)                                           |
|----------------------------|-----------------------------------------------------------------|
| Input no. Off (0°)         | Rotation sensor initial position. Only for pneumatic axes.      |
| Input no. On (90°/180°)    | Rotation sensor final position. Only for pneumatic axes.        |
| Input no. Centre (45°/90°) | Rotation sensor intermediate position. Only for pneumatic axes. |
| Input                      | Free                                                            |
| Forward block input        | Input that limits axis movement if the signal is $= 0$ .        |
| Input in mold IMM1 relay   | Input vertical axis sensor robot out of press 1                 |
| Input in mold IMM2 relay   | Input vertical axis sensor robot out of press 2                 |
| Input motor axis homepos.  | Input high vertical axis. The signal comes from the operation.  |

| Machine Data               | Description (Fig. 34)                                           |
|----------------------------|-----------------------------------------------------------------|
| Input no. Off (0°)         | Rotation sensor initial position. Only for pneumatic axes.      |
| Input no. On (90°/180°)    | Rotation sensor final position. Only for pneumatic axes.        |
| Input no. Centre (45°/90°) | Rotation sensor intermediate position. Only for pneumatic axes. |
| Input                      | Free                                                            |
| Forward block input        | Input that limits axis movement if the signal is $= 0$ .        |
| Input                      | Free                                                            |
| Input outside IMM          | Input for sensor robot on empty.                                |
| Input centre IMM           | Input for sensor robot in centre press.                         |

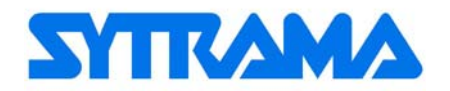

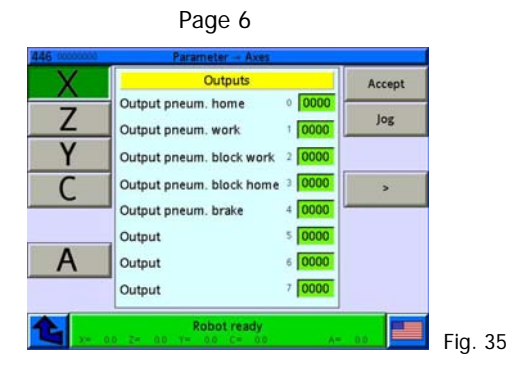

| Machine Data             | Description (Fig. 35)                                                   |
|--------------------------|-------------------------------------------------------------------------|
| Output no. Off (0°)      | Only for pneumatic axes: output for axis/actuator valve in Off position |
| Output no. On (90°/180°) | Only for pneumatic axes: output for axis/actuator valve in On position  |
| Output no. forward block | Reserved for special pneumatic axes/actuators applications.             |
| Output no. rear block    | Reserved for special pneumatic axes/actuators applications.             |
| Output no. brake         | Reserved for special pneumatic axes/actuators applications.             |
| Output                   | Free                                                                    |
| Output                   | Free                                                                    |
| Output                   | Free                                                                    |

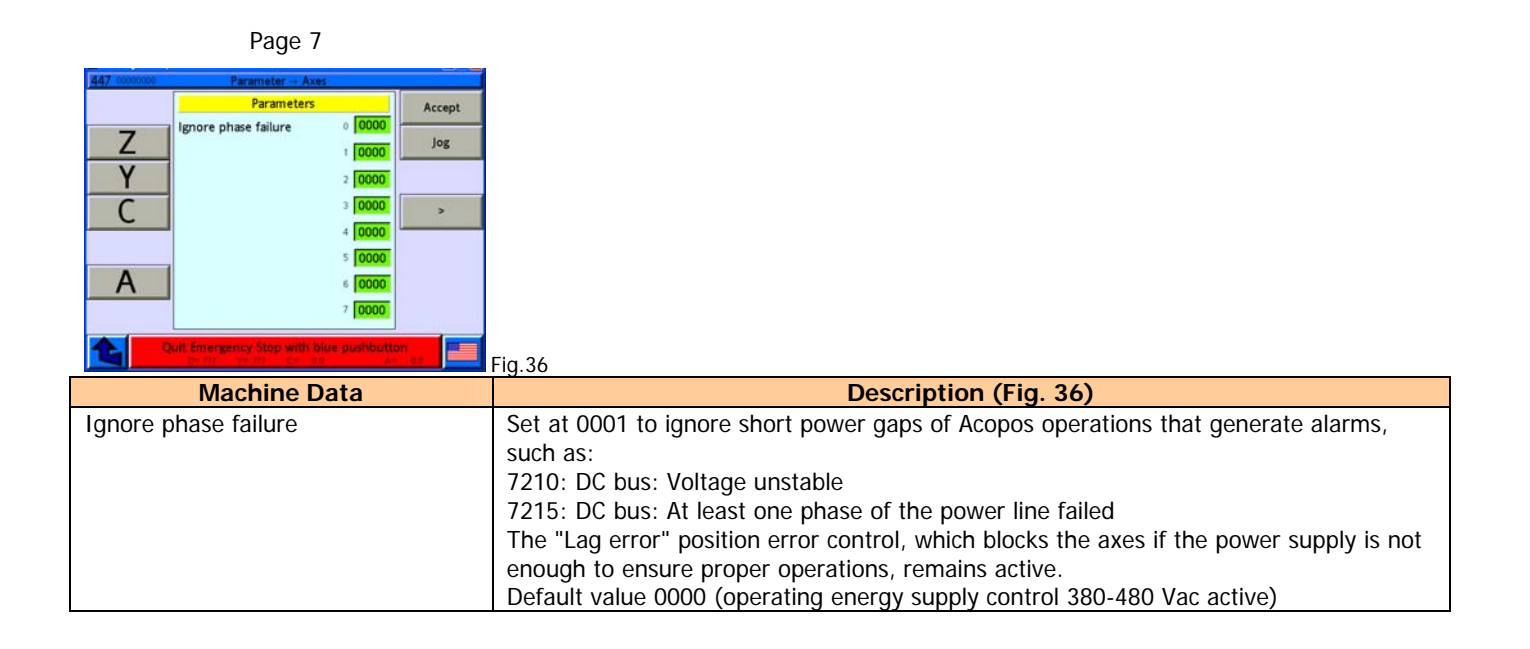

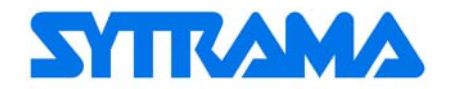

#### 2.1.2 AXES CONFIGURATION

#### Machine Data → Service → Axis Conf.

In the following page you can:

- Assign axes names (see Figure 36 and table at the side for axes assignment);
- Set axes types: pneumatic, electric or engine-driven type (see Table 21).

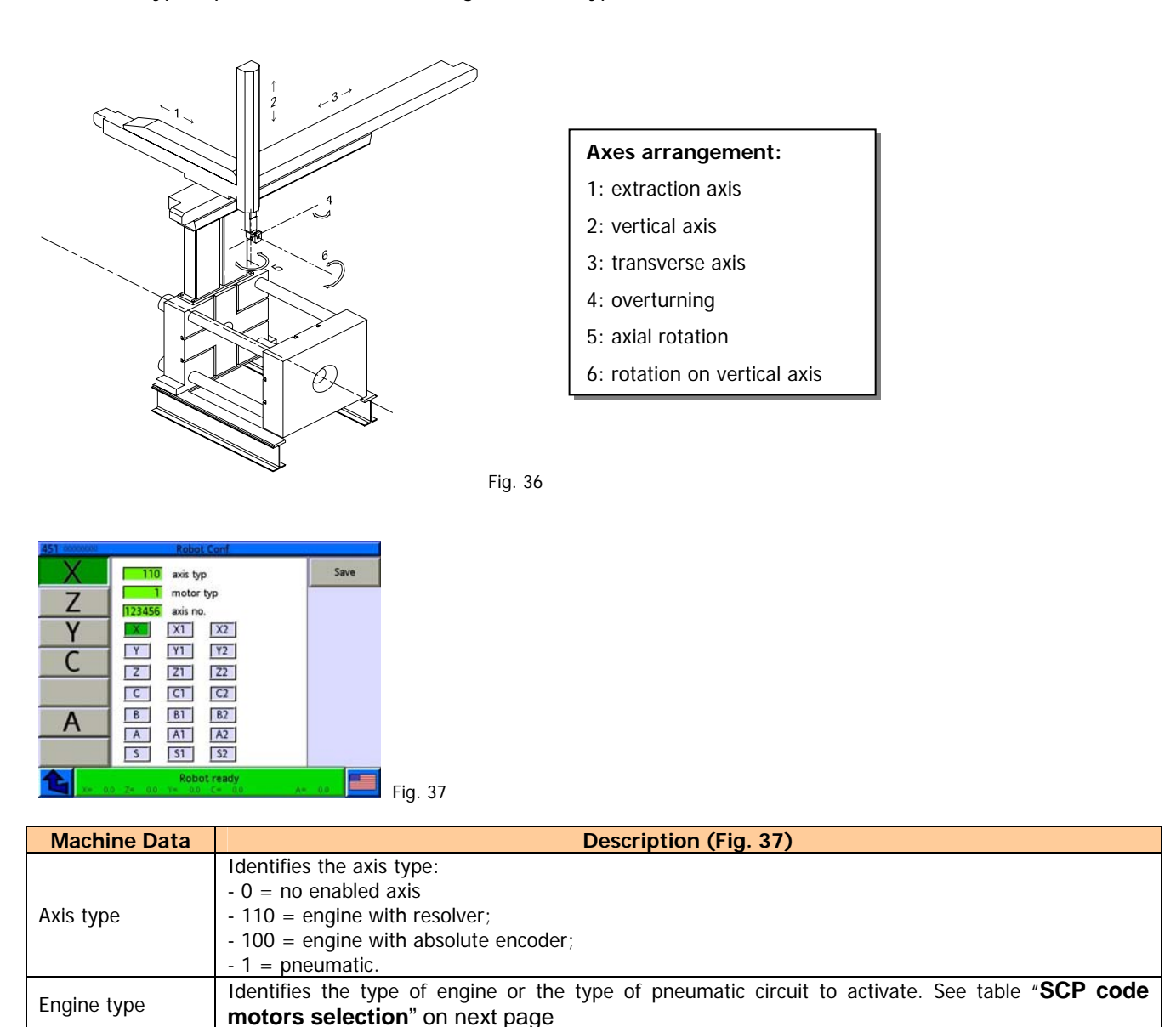

WARNING: We recommend to rename the axes at the first start-up. After renaming the axes check the working cycle to make sure that axis variables are correctly associated to the axes' names.

Private

Axis number

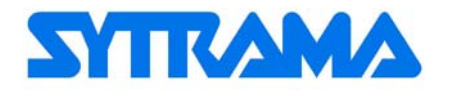

## 2.1.3 SCP CODE MOTORS SELECTION

| SCP<br>code | Code in<br>automation<br>studio<br>project | Motor Type                          | Supplier       |
|-------------|--------------------------------------------|-------------------------------------|----------------|
| 1           | 26_60                                      | 8LSA26.R0060D000-0                  | B&R            |
| 2           | 36_30                                      | 8LSA36.R0060D000-0                  | B&R            |
| 3           | 44_30                                      | 8LSA44.R0030D000-0                  | B&R            |
| 4           | 44_45                                      | 8LSA45.R0060D200-0                  | B&R            |
| 5           | 46_30                                      | 8LSA46.R0030D200-0 brake            | B&R            |
| 6           | tpm004                                     | TPM 004 600 V 15 / 91 brake         | Alpha          |
| 7           | fha_14c1                                   | FHA-11C-100-D200                    | Harmonic Drive |
| 8           | tpm010                                     | TPM 010 600 V 15 / 91 brake         | Alpha          |
| 9           | 54_45                                      | 8LSA54.R0045D000-0                  | B&R            |
| 10          | 56_30                                      | 8LSA56.R0030D200-0 brake            | B&R            |
| 11          | 34_30                                      | 8LSA34.R0030D200-0 brake            | B&R            |
| 12          | 35_30b                                     | 8LSA35.R0030D200-0 brake            | B&R            |
| 13          | m50b25                                     | m50b25 Linear Motor                 | Sytama         |
| 14          | g50b25                                     | g50b25 Linear Motor                 | Sytama         |
| 15          | tpm004E                                    | TPM 004 091M brake Endat            | Alpha          |
| 16          | g100b50                                    | g100b50 Linear Motor                | Sytama         |
| 17          | tpm025                                     | TPM 025S 91R brake                  | Alpha          |
| 18          | m50a25                                     | m50a25 Linear Motor                 | Sytama         |
| 19          | m50b35                                     | m50b25 Linear Motor                 | Sytama         |
| 20          | frm60                                      | frm60 linear induction motor        | Sytama         |
| 21          | smb60_05                                   | smb60 0,55Nm 6000rpm 400V           | Parker         |
| 22          |                                            |                                     |                |
| 23          |                                            |                                     |                |
| 24          |                                            |                                     |                |
| 25          |                                            |                                     |                |
| 26          |                                            |                                     |                |
| 27          |                                            |                                     |                |
| 28          |                                            |                                     |                |
| 29          |                                            |                                     |                |
| 30          | fn313we0                                   | 1FN3 100-3WE00-0AA1 Phasing: Mode 0 | Siemens        |
| 31          |                                            |                                     |                |
| 32          | fn313we2                                   | 1FN3 100-3WE00-0AA1 Phasing: Mode 2 | Siemens        |
| 33          | 24_60b                                     | 8LSA24.R0060D200-0 brake            | B&R            |
| 34          |                                            |                                     |                |
| 35          |                                            |                                     |                |